## Academics Swapping courses on SOLUS

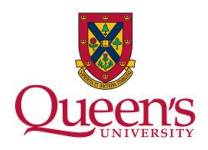

1. On the main page of SOLUS, click on the 'other academic...' dropdown box and select 'Enrollment: Swap'. Click the go button. Queen's Menu -Self Service Welcome to SOLUS - Student Center Deadlines 😡 URL <u>Search</u> <u>Plan</u> <u>Enroll</u> <u>My Academics</u> 2014 Fall Schedule Class Schedule APSC 221-800 LEC (4299) We 6:30PM - 9:30PM BIOSCI AUD other academic... 🔻 🛞 Tu 12:30PM - 1:30PM CHERNOFF RM117 Th 11:30AM - 12:30PM CHERNOFF RM117 Fr 1:30PM - 2:30PM CHERNOFF RM117 Academic Planner Academic Requirements Apply for Graduation Class Schedule Course History Enrollment Verification Enrollment: Add Enrollment: Drop Enrollment: Edit Enrollment: Swap CISC 326-001 LEC (5253) CHERNOFF RM117 Mo 12:30PM - 1:30PM GOODWIN RM254 We 11:30AM - 12:30PM GOODWIN RM254 Th 1:30PM - 2:30PM GOODWIN RM254 CISC 327-001 LEC (5213) Enrollment: Suit Enrollment: Swap Exam Schedule Grades Program/Plan Selection Transcript: New difficial Reqs Transcript: View Unofficial Transfer Credit: Report What-if Report other academic... Fr 11:30AM - 1:00PM ELLIS RM333 We 2:30PM - 4:00PM ELLIS RM333 CISC 340-001 LEC (5217) CISC 340-002 LAB (5267) Mo 8:30AM - 10:30AM GOODWIN RM248 GOODWIN RM248 Tu 9:30AM - 10:30AM KINGSTON RM101 Th 8:30AM - 9:30AM KINGSTON RM101 Fr 10:30AM - 11:30AM KINGSTON RM101 CISC 365-001 LEC (5221) CISC 365-002 LAB (5223) Th 9:30AM - 11:30AM JEFFERY RM155 weekly schedule enrollment shopping cart ▶

| 2. Select the de  | esire                                                                                                    | d term ar                                      | nd click ' <b>C</b>                | Continue'.         |  |  |  |  |  |  |
|-------------------|----------------------------------------------------------------------------------------------------|------------------------------------------------|------------------------------------|--------------------|--|--|--|--|--|--|
| Menu Self Service | go to       Search     Plan     Enroll     My Academics       my class schedule     add     drop     swap     edit     term information       Swap a Class     I     E     I       Select Term     I     I |                                                |                                    |                    |  |  |  |  |  |  |
|                   | Select a term then click Continue.                                                                                                    |                                                |                                    |                    |  |  |  |  |  |  |
|                   |                                                                                                    | Term                                           | Career                             | Institution        |  |  |  |  |  |  |
|                   | 0                                                                                                    | 2014 Summer                                    | Undergraduate                      | Queen's University |  |  |  |  |  |  |
|                   | ۲                                                                                                    | 2014 Fall                                      | Undergraduate                      | Queen's University |  |  |  |  |  |  |
|                   | 0                                                                                                    | 2015 Winter                                    | Undergraduate                      | Queen's University |  |  |  |  |  |  |
|                   | Search F<br>My Class S<br>go to                                                                                                    | Plan Enroll My Acade<br>Schedule Add Drop<br>V | <u>mics</u><br>Swap Edit Term Info | rmation            |  |  |  |  |  |  |

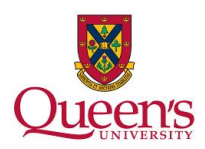

*3.* Select the class you wish to remove from your schedule, then either search for a new course, select one from your shopping cart, or enter class number into the lower box to replace that class with.

| Queens                                  |                                                                                                    |  |  |  |  |  |  |  |  |
|-----------------------------------------|----------------------------------------------------------------------------------------------------|--|--|--|--|--|--|--|--|
| Menu ■<br>Self Service - Student Center | go to <b>v</b> 🔊                                                                                                    |  |  |  |  |  |  |  |  |
|                                         | Search Plan Enroll My Academics                                                                                                    |  |  |  |  |  |  |  |  |
|                                         | my class schedule add drop swap edit term information                                                                                                    |  |  |  |  |  |  |  |  |
|                                         | Swap a Class                                                                                                    |  |  |  |  |  |  |  |  |
|                                         | 1. Select a class to swap                                                                                                    |  |  |  |  |  |  |  |  |
|                                         | Select the class you wish to swap then select the class you wish to replace it<br>with. NOTE: To swap or edit a full-year 'A' or 'B' course (including section<br>changes) you must first drop the course and re-add the new course or class<br>section. Dropping a course will result in your seat in the class becoming<br>available.<br>2014 Fall   Undergraduate   Queen's University change term |  |  |  |  |  |  |  |  |
|                                         |                                                                                                    |  |  |  |  |  |  |  |  |
|                                         | Swap This Class                                                                                                    |  |  |  |  |  |  |  |  |
|                                         | Select from your schedule CLSC 340: Digital Systems                                                                                                    |  |  |  |  |  |  |  |  |
|                                         | With This Class                                                                                                    |  |  |  |  |  |  |  |  |
|                                         | Search for Class Class Search V search                                                                                                    |  |  |  |  |  |  |  |  |
|                                         | Select from Shopping Cart select                                                                                                    |  |  |  |  |  |  |  |  |
|                                         | Enter Class Nbr enter                                                                                                    |  |  |  |  |  |  |  |  |
|                                         | ▶ My 2014 Fall Class Schedule                                                                                                    |  |  |  |  |  |  |  |  |
|                                         | Search Plan Enroll My Academics<br>My Class Schedule Add Drop Swap Edit Term Information                                                                                                    |  |  |  |  |  |  |  |  |

4. Once you've selected a class, you will be asked to confirm your choice. Click '**Finish Swapping**' to continue and if successful, the first course will be removed from your schedule and the second one added.

| Oneen's                            |                                                                                                    | and the second second                          |                                                    |                                        |                  |          |             |    |  |  | - |
|------------------------------------|----------------------------------------------------------------------------------------------------|------------------------------------------------|----------------------------------------------------|----------------------------------------|------------------|----------|-------------|----|--|--|---|
|                                    |                                                                                                    |                                                |                                                    |                                        |                  |          |             |    |  |  |   |
| e Self Service<br>- Student Center |                                                                                                    |                                                |                                                    |                                        | an to            |          | •           | 3  |  |  |   |
|                                    |                                                                                                    |                                                |                                                    |                                        |                  |          |             |    |  |  |   |
|                                    | Search                                                                                                    | Plan                                           |                                                    | Enroll                                 | 1                | My A     | cademics    |    |  |  |   |
|                                    | my class schedule                                                                                         | e add c                                        | Irop                                               | swap                                   | edit             | ter      | rm informat | on |  |  |   |
|                                    | Swap a Class                                                                                              |                                                |                                                    |                                        |                  |          |             |    |  |  |   |
|                                    | 2. Confirm your selection                                                                                 |                                                |                                                    |                                        |                  |          |             |    |  |  |   |
|                                    | Click Finish Swapping to process your swap request. To exit without swapping these classes, click Cancel. |                                                |                                                    |                                        |                  |          |             |    |  |  |   |
|                                    |                                                                                                    |                                                |                                                    |                                        |                  |          |             |    |  |  |   |
|                                    | 2014 Fail   Undergi                                                                                       | 2014 Fall   Undergraduate   Queen's University |                                                    |                                        |                  |          |             |    |  |  |   |
|                                    | You are repla                                                                                             | cing this class                                |                                                    |                                        |                  |          |             |    |  |  |   |
|                                    | ✓Enrolled  SDropped  AWait Listed                                                                         |                                                |                                                    |                                        |                  |          |             |    |  |  |   |
|                                    | Class                                                                                                    | Description                                    | Days/Times                                         | Room                                   | Instructor       | Units    | Status      |    |  |  |   |
|                                    | CISC 340-001<br>(5217)                                                                                    | Digital Systems 1<br>(Lecture) W               | - 11:30AM -   <br>:00PM<br>/e 2:30PM -   <br>:00PM | ELLIS<br>RM333<br>ELLIS<br>RM333       | D. Dove          | 3.00     | ~           |    |  |  |   |
|                                    | CISC 340-002<br>(5267)                                                                                    | Digital Systems M<br>(Laboratory) 1            | o 8:30AM - 0<br>0:30AM                             | GOODWIN<br>RM248                       | Staff            |          | ×           |    |  |  |   |
|                                    | ▼ With this class                                                                                         |                                                |                                                    |                                        |                  |          |             |    |  |  |   |
|                                    | Open Closed                                                                                               |                                                |                                                    |                                        |                  |          |             |    |  |  |   |
|                                    | Class                                                                                                    | Description                                    | Days/Times                                         | Room                                   | Instructor       | Units    | Status      |    |  |  |   |
|                                    | COMP 329-001<br>(7534)                                                                                    | Intro Comp-Integrated<br>Surgery (Lecture)     | Mo 11:30AM<br>1:00PM<br>Th 1:00PM -<br>2:30PM      | - GOODWIN<br>RM247<br>GOODWIN<br>RM247 | G.<br>Fichtinger | 3.00     | •           |    |  |  |   |
|                                    |                                                                                                    |                                                |                                                    | CANCE                                  | L Fin            | IISH SWA | APPING      |    |  |  |   |